## Print IRB Applications and Approval Letters from Infonetica

Skip To: <u>2) Print a Protocol's Application Form</u> Skip To: <u>3) Print an Approval Letter from Infonetica</u>

## 1) Log into Infonetica & Select a Protocol

To get started, visit <u>www.fairfield.edu/irb</u> and click **Log in** on the top-right of the page.

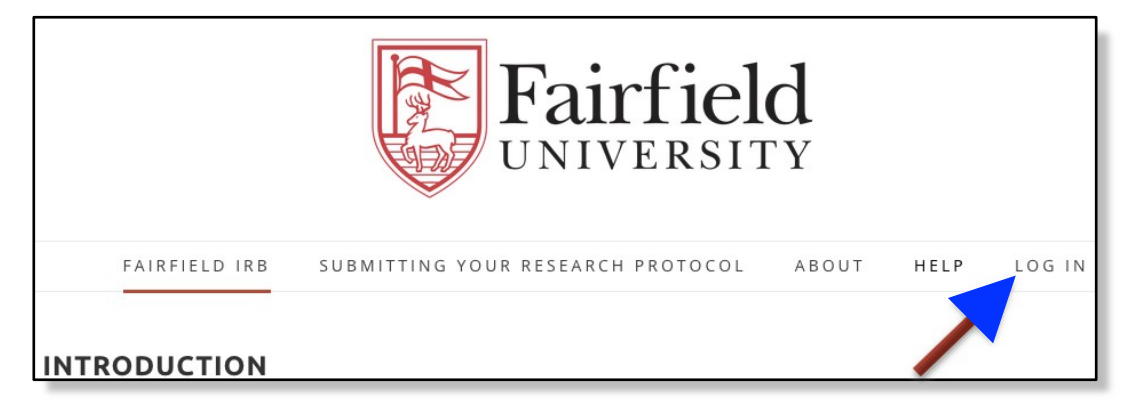

Log into the system by entering your **Fairfield Net ID** and current password before clicking the blue **Log in** button.

| <b>Fairfield</b><br>UNIVERSITY      |
|-------------------------------------|
| & Password, then click the blue     |
| "Log in" button.                    |
| Log in                              |
| Fairlield -<br>User Name<br>Ihenkel |
| Password                            |
|                                     |

## 2) Print a Protocol's Application Form

From the Work Area's list, select the Project to which you would like to print.

| Home 1<br>Notifications                 | Work Are                                                                                                    | а                                                                    |                                                                                                    |                                                                     |                                                                                                    |                                                                                                    |                                                                                                    |
|-----------------------------------------|----------------------------------------------------------------------------------------------------|----------------------------------------------------------------------|----------------------------------------------------------------------------------------------------|---------------------------------------------------------------------|----------------------------------------------------------------------------------------------------|----------------------------------------------------------------------------------------------------|----------------------------------------------------------------------------------------------------|
| Actions *                               | Notifications                                                                                                    | Signatures                                                           | Transfers                                                                                              | Shared                                                              |                                                                                                    |                                                                                                    |                                                                                                    |
| ate Fekter Delete Folder Create Project | 1                                                                                                    | 0                                                                    | 0                                                                                                    |                                                                     | 1                                                                                                    |                                                                                                    |                                                                                                    |
| te Project Duplcate Transfer            | Folders                                                                                                    |                                                                      |                                                                                                    |                                                                     |                                                                                                    |                                                                                                    |                                                                                                    |
|                                         | Closed (Not Activ                                                                                                    | Ones I Am Co-PI                                                      |                                                                                                    |                                                                     |                                                                                                    |                                                                                                    |                                                                                                    |
|                                         | 2                                                                                                    | 1                                                                    |                                                                                                    |                                                                     |                                                                                                    |                                                                                                    |                                                                                                    |
|                                         |                                                                                                    |                                                                      |                                                                                                    |                                                                     |                                                                                                    |                                                                                                    |                                                                                                    |
|                                         | Projects<br>Search Projects                                                                                                    |                                                                      |                                                                                                    |                                                                     |                                                                                                    |                                                                                                    |                                                                                                    |
|                                         | Projects<br>Search Projects<br>Project Title                                                                                                    |                                                                      | 0 Proj                                                                                                 | ect ID 🔒 Or                                                         | wher                                                                                                    | Date Created                                                                                                    | Date Modified                                                                                                    |
|                                         | Projects<br>Bearch Projects<br>Project Title<br>Sample Protocol                                                                                                    |                                                                      | Proj<br>495                                                                                            | ect ID R                                                            | wher<br>I Chair Linda Henkel                                                                                                 | Date Created                                                                                                    | Date Modified                                                                                                    |
|                                         | Projects<br>Bearch Projects<br>Project Title<br>Sample Protocol<br>First Impressions and It                                                                                                    | Memory                                                               | <ul> <li>Proj<br/>495</li> <li>480</li> </ul>                                                          | ect ID . Ou<br>IRE                                                  | wner<br>I Chair Linda Henkel<br>I Chair Linda Henkel                                                                         | <ul> <li>Date Created</li> <li>10/03/2017 19:23</li> <li>08/31/2017 02:45</li> </ul>                                                                                                    | Date Modified     08/31/2017 02:54                                                                                                    |
|                                         | Projects<br>Bearch Projects<br>Project Title<br>Sample Protocol<br>First Impressions and<br>Shifts in Perspective, M                                                                            | Memory<br>Andfulness, and Memory                                     | <ul> <li>Proj<br/>495</li> <li>480</li> <li>353</li> </ul>                                             | ect ID - O<br>IRI<br>IRI<br>IRI                                     | wher<br>I Chair Linda Herikel<br>I Chair Linda Herikel<br>I Chair Linda Herikel                                              | <ul> <li>Date Created</li> <li>10/03/2017 19:23</li> <li>08/31/2017 02:45</li> <li>08/30/2016 16:66</li> </ul>                                                                               | Date Modified     08/31/2017 02:54     08/35/2017 17:03                                                                                     |
|                                         | Projects<br>Bearch Projects<br>Project Title<br>Sample Protocol<br>First Impressions and I<br>Shitts in Perspective, M<br>Nossalgia and Life Tran                                               | Memory<br>Endfulness, and Memory<br>sillions                         | <ul> <li>Proj.</li> <li>495</li> <li>480</li> <li>353</li> <li>307</li> </ul>                          | ect ID + Ov<br>IRE<br>IRE<br>IRE                                    | wher<br>I Chair Linda Henkel<br>I Chair Linda Henkel<br>I Chair Linda Henkel<br>I Chair Linda Henkel                         | Date Created     10/03/2017 1923     08/31/2017 02:45     08/30/2016 16:06     02/24/2016 19:35                                                                                              | Date Modified     08/31/2017 02:54     08/15/2017 17:05     01/15/2017 02:12                                                                |
|                                         | Projects<br>Bearch Projects<br>Project Title<br>Sample Protocol<br>First Impressions and I<br>Shitts in Perspective, M<br>Nossalgia and Life Tran<br>Functions of Reminisco                     | Memory<br>Rindluiness, and Memory<br>sitions<br>more in Young Adults | <ul> <li>Proj.</li> <li>495</li> <li>480</li> <li>353</li> <li>307</li> <li>178</li> </ul>             | ect ID * Or<br>IRI<br>IRI<br>IRI<br>IRI<br>IRI<br>IRI               | wher<br>I Chair Linda Henkel<br>I Chair Linda Henkel<br>I Chair Linda Henkel<br>I Chair Linda Henkel<br>I Chair Linda Henkel | <ul> <li>Date Created</li> <li>10/03/2017 1923</li> <li>08/31/2017 02:45</li> <li>08/30/2016 16:06</li> <li>02/24/2016 19:35</li> <li>01/22/2015 18:38</li> </ul>                            | Date Modified     08/31/2017 02:5/     08/35/2017 17:00     01/15/2017 02:12     01/22/2015 19:01                                           |
|                                         | Projects<br>Bearch Projects<br>Project Title<br>Sample Protocol<br>First Impressions and I<br>Shitts in Perspective, N<br>Nossalgia and Life Tran<br>Functions of Reminisco<br>Reviewing Photos | Memory<br>Rindluiness, and Memory<br>sitions<br>more in Young Adults | <ul> <li>Proj.</li> <li>495</li> <li>480</li> <li>353</li> <li>307</li> <li>178</li> <li>84</li> </ul> | ect ID • Or<br>Hai<br>Hai<br>Hai<br>Hai<br>Hai<br>Hai<br>Hai<br>Hai | wher<br>I Chair Linda Henkel<br>I Chair Linda Henkel<br>I Chair Linda Henkel<br>I Chair Linda Henkel<br>I Chair Linda Henkel | <ul> <li>Date Created</li> <li>10/03/2017 19:23</li> <li>08/31/2017 02:45</li> <li>08/30/2016 16:06</li> <li>02/24/2016 19:35</li> <li>01/22/2015 18:38</li> <li>06/23/2014 17:27</li> </ul> | Date Modified     08/31/2017 02:5/     08/35/2017 17:00     01/15/2017 02:12     01/15/2017 02:12     01/22/2015 19:01     08/16/2017 19:11 |

Display your Application Form by clicking the blue **Application for IRB Review** link.

| Research Protoco     | Application                |  |
|----------------------|----------------------------|--|
| Section              | Questions                  |  |
| Fairfield University | Application for IRB Review |  |

Click the **Print** action in the lefthand menu to generate a PDF copy of the Application Form. The PDF may be printed right away or saved to your computer's hard drive.

| Actions 🗸     |            |          | Research Protocol Application                  | Version: Fairfield University |  |  |
|---------------|------------|----------|------------------------------------------------|-------------------------------|--|--|
| ©             | $\bigcirc$ | 1        | Research Protocol Application                  | 0                             |  |  |
| Previous      | Next       | Navigate | Protocol Information                           | U                             |  |  |
| Print         | Documents  | Share    | Principal Investigator (Pi) Name:*<br>John Doe |                               |  |  |
| Collaborators | Signatures | Save     | Principal Investigator (PI) Fairfield e-mail:* |                               |  |  |
| Submit        |            |          | jdoe@fairfield.edu                             |                               |  |  |
|               |            |          | Which of the following are you?*               |                               |  |  |
|               |            |          | Graduate Student Undergraduate Student         |                               |  |  |

## 3) Print an Approval Letter from Infonetica

All Letters are Emailed as PDFs at the time of approval, but you may also log into Infonetica to retrieve and print them.

From the Work Area, select the Notifications tile.

| Work Area 🛩                                | Work Area               |                 |           |        |  |  |  |  |
|--------------------------------------------|-------------------------|-----------------|-----------|--------|--|--|--|--|
| Home 1<br>Notifications                    | General                 |                 |           |        |  |  |  |  |
| Actions 🗸                                  | Notifications           | Signatures      | Transfers | Shared |  |  |  |  |
| Create Folder Delete Folder Create Project | 1                       | 0               | 0         | 1      |  |  |  |  |
| Delete Project                             | Folders                 |                 |           |        |  |  |  |  |
|                                            | Closed (Not Activ<br>e) | Ones I Am Co-PI |           |        |  |  |  |  |
|                                            | 3                       | 1               |           |        |  |  |  |  |

From the Notifications screen, click the Attachment corresponding to the

| Search  |              |                 |                             |             |               |                                         |        |                     |   |      |  |
|---------|--------------|-----------------|-----------------------------|-------------|---------------|-----------------------------------------|--------|---------------------|---|------|--|
| Start   |              |                 |                             | End         |               |                                         |        |                     |   |      |  |
| Display |              |                 |                             |             |               |                                         | 100 no | otifications        |   |      |  |
|         |              |                 |                             |             |               |                                         |        |                     |   |      |  |
|         | Pleas        | se note<br>wch  | e that only the specified n | umber of no | tifications v | vill show after searching               | 2      |                     |   |      |  |
|         | Pleas<br>Sea | se note<br>arch | that only the specified n   | umber of no | tifications v | vill show after searching<br>Attachment | ¢      | Project Short Title | ÷ | Date |  |

Protocol status whose Letter you would like to print.

Within the **Attachment** box, click the green **Download** button to save a PDF copy of the Approval Letter to your computer's hard drive. Once downloaded, you may view or print it as needed.

| Eairfield University IBB                                                                                                    |  |
|----------------------------------------------------------------------------------------------------|--|
|                                                                                                    |  |
| July 16 2014                                                                                                    |  |
| PI: IRB Chair Linda Henkel                                                                                                    |  |
|                                                                                                    |  |
| Dear Linda,                                                                                                    |  |
| The protocol you submitted, Photos and Memory (0085), has been approved by the Fairfield University IRB Chairperson via Expedited Review as of July 16 2014. |  |
| Expedited Approval based on:                                                                                                    |  |
| This approval will expire one year from July 16 2014.                                                                                                    |  |
| Any changes you wish to make to your protocol should be submitted as an                                                                                      |  |
| Download Close                                                                                                    |  |